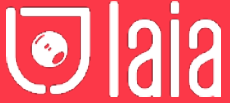

# myTeam Sharer

# P/N: MTS-100SY

# User manual

# 1 Know your product

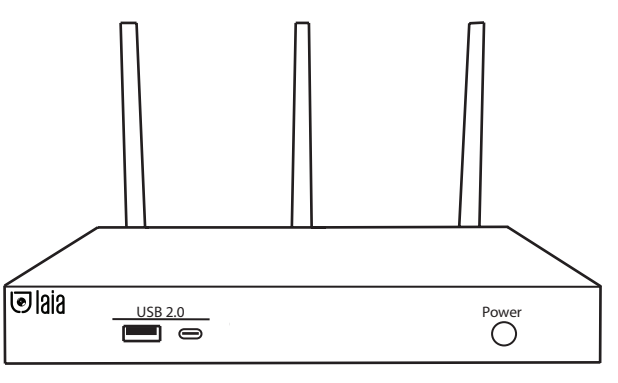

# 2 What's in the box?

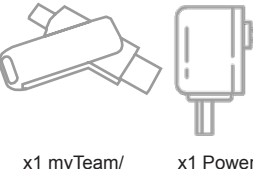

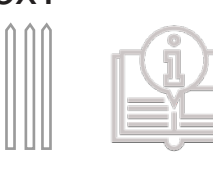

x1 Quick

guide

2 + + + x2 Wall

x1 myTeam/ mini dongle

x3 Antennas

x2 vvail mounting supports + x4 fixing screws

# <u>3</u> Product features

cable

myTeam Sharer is a device designed for presentations and remote work, allowing you to connect cameras, microphone systems and speakers as well as the screen to your own computer, completely wirelessly.

myTeam Sharer supports native mirroring protocols such as AirPlay, Miracast or Chromecast, Plug&Play connection for USB-A and USB-C dongle transceivers and Windows App for wireless connection (available for Mac soon).

The device is compatible with leading video conferencing platforms such as Zoom, goFacing or Microsoft Teams and is secure with its data encryption and dual network.

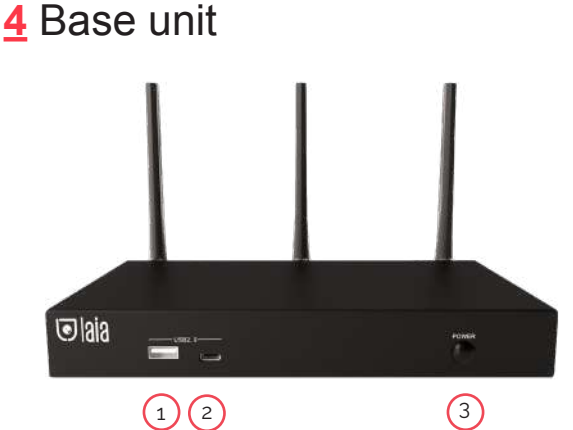

1. Front USB 2.0 type-A connector: USB port for transceiver pairing, mouse control etc...

2. Front USB 2.0 type-C connector: USB-C port for transceiver pairing.
 3. On/Off button: Turn on/off the device.

**Note:** Front USB-A and USB-C ports cannot be used simultaneously, USB-C port is prior to USB-A port.

# USB port

The USB port is used to update the myTeam Sharer software, pair the transceiver to the base unit, connect a mouse to create/update Launcher by pressing "Download", hide SSID, PASS, Wifi IP and Lan IP by pressing "Info", check the security level and control the source device when screen sharing via the transceiver.

# USB-C port

The USB-C port is used to pair the transceiver with the base unit.

# Attachment points

The fixing points are located on the bottom of the base unit.

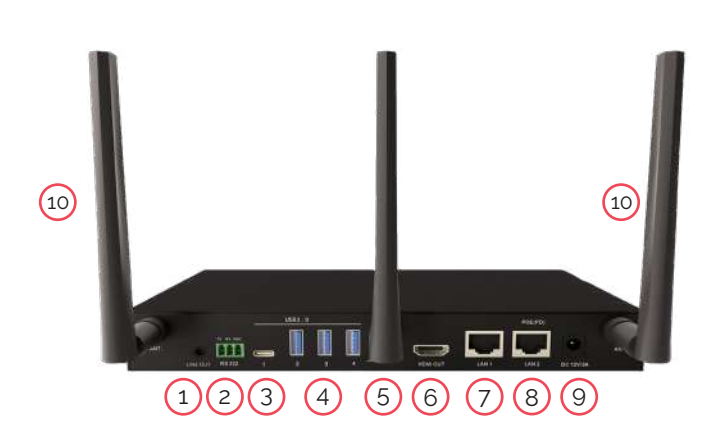

Audio Output: 2-channel analog audio output, Connect a 3.5mm minijack PC connector from this jack to the line-in jack of an audio system.
 RS-232: 3-pin terminal (included) for receiving and sending RS-232 commands.

**3. USB 3.0 type-C port:** For connecting the USB camera and the USB audio conferencing system, as well as for pairing the transceivers, connecting a touch screen, a mouse and for local firmware update via USB stick.

**4. USB 3.0 type-A port:** For connecting the USB camera and the USB audio conferencing system, as well as for pairing the transmitters, connecting a touch screen, a mouse and for local firmware update via USB stick.

- **5. Reset:** Reset to factory settings.
- 6. HDMI output: Connection for HD or 4K display with HDMI 2.0 port.
- 7. Ethernet Port 1: 100Mbps. Connection for Ethernet cable.

8. Ethernet Port 2: 1Gbps. Connection for Ethernet cable. Supports PoE.
 9. Power socket: Connect the power adapter to this socket and to the mains.

**10. Antenna Attachment Point:** Antenna connection (WLAN antennas included)

# Factory Reset

Turn on the device and when the main screen is displayed, press the reset button on the back of the base unit for at least 2 seconds. Press the button with a pointed object such as a paper clip until the "factory reset" page appears. The device will reset after 3 seconds to the factory settings.

If the image does not appear, press and hold the reset button until the top LED lights up, to execute the factory reset.

**Note:** Resetting the device will delete any previously set settings and adjustments. These will be lost and you will need to reconfigure them again. After resetting to factory settings, all transceivers must be paired again with the base device.

| Factory reset |               |  |
|---------------|---------------|--|
|               | Factory reset |  |
|               | Cancel        |  |

Concepted & designed in EU I Copyright © 2017 All rights reserved - www.laiatech.com

# Default configuration

Ethernet \* Proxy: No / DHCP: Enabled

Wireless Network \* Frequency: 5GHz / Channel: Auto / Wifi Password Generation: 5 minutes

Display and Audio

\* HDMI resolution: Auto / HDMI CEC: Auto device shutdown: On / Auto base unit shutdown: Off / Audio output: Minijack and HDMI / AirPlay quality: High / Display name and password: Off / Display username: On

Moderator control \* Connected Device Preview: On / Real-time Preview: On

System settings \* Date and time: Auto / Standby: Off / Language: English

Security settings \* Level: Level 1 / Password: 4 digits (0000XXXX) / Password administrator: admin (default)

Other settings \* Autocreate launcher: On / Clear history: Always

# 5 Dongle type transceivers

myTeam/miniDongle (MTS-101DG) and myTeamDongle (MTS-102DG) are transceivers to allow wireless connection between your computer and myTeamSharer base unit.

 $\mbox{MTS-101DG:}$  Compact dual USB type A & C  $\,$  transceiver for connecting to computer and screen sharing.

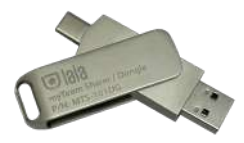

**MTS-102DG:** Full function USB-C with Display Port Alternate Mode interface, which supports Audio and Video transmission. This PC's type C connector also requires full function type C connector for mirroring screen.

Optional accesory.

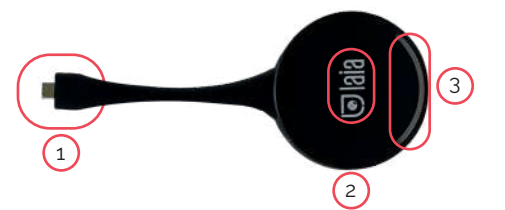

1. Using Type C (DP) connector of the button can be plugged into a PC/ Laptop for sharing your screen.

2. Touch the sensor button to start displaying the content of the PC/Laptop's screen on the main screen. Touch the button during the meeting will toggle the sharing of the screen

3. LED ring Indicates the status of the button.

- Flashes green: initialization/connection establishment
- Permanently green: Ready for transfer
- Permanently red: Active transmission

# **<u>6</u>** Software interface

# Main screen

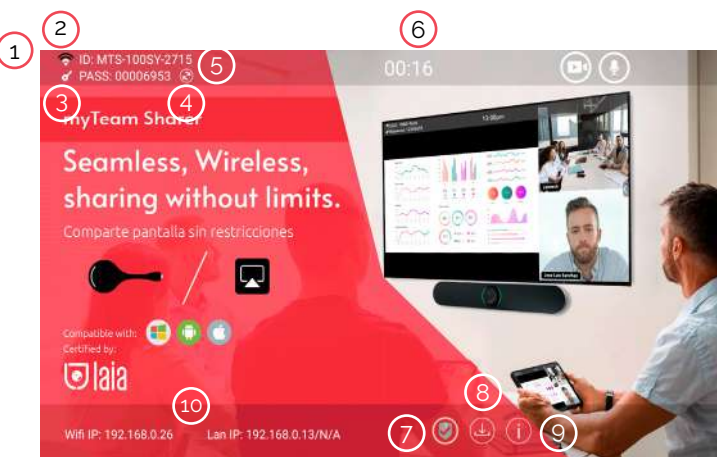

**1. Wifi indicator:** Wifi Direct mode: Internal access point activated Wifi Infraestructure mode: "client-mode" the connection with the router has been established and the icon shows the signal strength Connection failure with router or not available.

2. ID: Device name of the access point to the base unit.

3. Pass: Password of the base unit.

4. Password-timer: Displayed if enabled until automatic change.

5. Change Wifi password: Generate manual password to protect the Wifi network.

**6. Time:** Display the time if the LAN has access to a time server, even after disconnecting the connection, the time is displayed until the device has been disconnected from the power supply.

**7. Security level:** Level 1-3. The features are displayed by clicking the icon but can only be changed by the administrator in the web menu.

8. Download button: Create and update launcher.

9. Info: Press to display ID and password.

**10. Wifi/LAN IP: Wifi IP:** Address of the base unit in wireless LAN / LAN IP: Address of the base unit in LAN (N/A= no network connection)

**11. External devices:** It shows all the external devices (audio and video) connected to base unit.

Audio & Video in One Device (Built-in Devices)

1. USB video soundbars

2. USB-PTZ system solutions incl. microphone and speakers and integrated echo canceling (AEC)  $% \left( AEC\right) =0$ 

# Video only

3. USB-PTZ cameras

4. USB webcams (with microphone)

# Audio only

5. Integrated audio room solution with AEC

6. Speakerphones

A combination of the "Video Only" and "Audio Only" solutions.

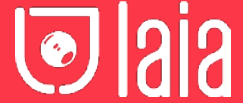

# 7 Installation

# Base unit installation

The base unit can be installed by attaching it to a wall or a flat surface. The antennas are hinged so you can rotate them for better connection. Installation as close as possible to the main screen is recommended to avoid obstructions and interference.

# Antenna positioning

The antennas should be oriented vertically, i.e. perpendicular to the ceiling and parallel to the walls, at a sufficient distance (at least 50 cm) from metal surfaces to avoid unwanted reflections and at a sufficient distance (at least 1 m) from other radio equipment operating in the same frequency range, such as other Wi-Fi access points, cordless phones, microwave ovens...

The most favourable situation is a direct line of sight between the antennas and the dongles and/or mobile devices.

Due to the special radiation properties of the dipole antennas, do not install the base directly above or below the transmitters (under/ceiling mounting). The advised position for the antennas is at the side of the meeting room.

# Wiring diagram

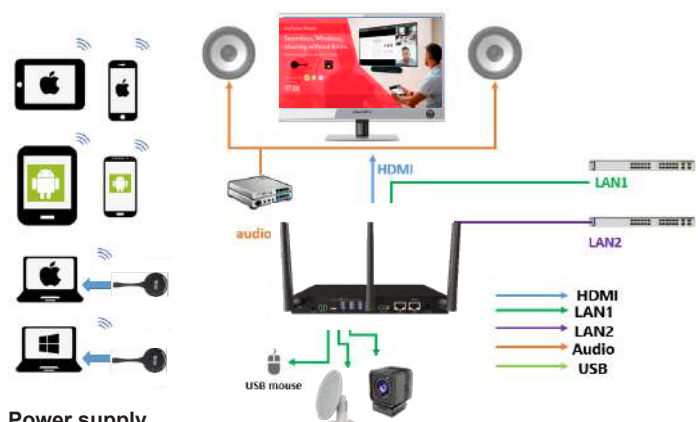

# Power supply

The base unit can be connected to the power supply with the external power adapter. If the Ethernet LAN cable supports PoE, you can power the base unit instead of using the external power adapter (The LAN2 port of myTeam Sharer supports PoE).

 ${\bf Note:}$  Once the base unit is powered on, use the power on/off button with LED indicator to turn off the device.

# Video Connection

Connect the device to a display via HDMI cable. Connect the base unit to the power outlet and turn on the device. Once switched on, the home page will be displayed.

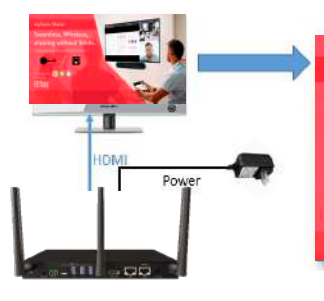

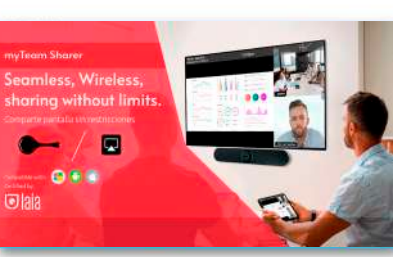

# Audio connection

The transceiver can transmit the audio output of the device to redirect and send it to the base unit together with the video signal. The audio will be output at line levels from the 3.5 mm mini jack connector and through the HDMI output connectors simultaneously.

It is up to the user whether or not to send the audio signal along with the video signal.

# How to connect separate audio?

Connect a 3.5mm jack audio cable to the base unit, then connect it to the sound system in the room.

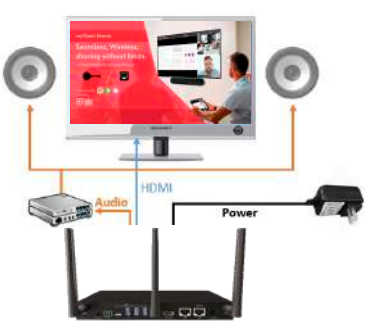

# PC/Mobile Sound

By default, it will mute the PC's internal speaker and direct the audio to the base unit, after the PC is correctly displayed the desktop to the main screen, to avoid repeated audio.

When you press the button to stop sharing, the local speaker will return to the previous state, you can adjust the volume on your PC.

**Note:** If you want to keep the PC's internal speaker while routing audio to the base unit, click on the audio mute icon in the status bar to turn on the internal speaker.

# LAN Connection

The Base Unit can be connected to a local network or directly to a PC. For normal operation, a LAN connection is not required.

1.Connect a network cable with RJ-45 connector to the LAN port on the Base Unit.

2.Connect the other side to the LAN. With PoE supported, you can power myTeamSharer instead of using the external power adapter.

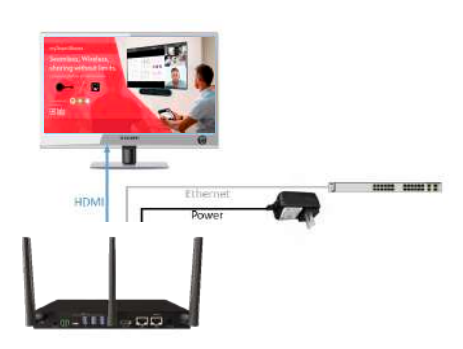

- Network integration of the Base Unit into the guest or company network.

- Telnet control of the Base Unit.

- Maintenance.
- Over-the-air-update (OTA) of the Base Unit firmware.

# Use of touch screens

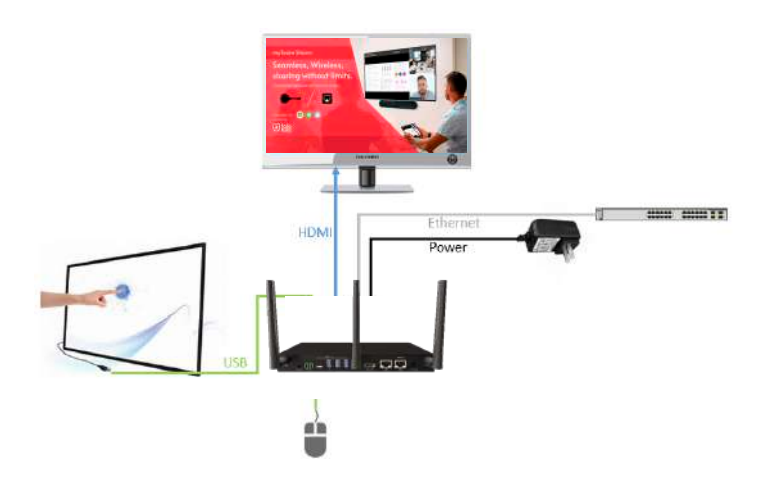

# THE AI & IOT CAMERA COMPANY

<u> Iaia</u>

myTeamSharer transmits image and audio signals as well as touch input to a display at the same time. myTeamSharer supports the USB-HID protocol. For example, interactive touch displays, projectors or whiteboards as well as a mouse can be connected to the base via USB in order to:

1-take over the functions of a mouse, perform multi-touch gestures\*, work interactively, etc. The computer can be remotely controlled, for example.B. from the touch screen.

- 2.- to use the moderator function.
- 3.- to use the integrated whiteboard app.
- 4.- Confirm onscreen messages.

\*The specific range of functions depends on the range of functions of the touch display, the selected connection and the operating system.

#### **USB Mouse**

Menu setup / press select / press to return to main screen.

## **Touch screen**

Press select / long press to open menu or double click USB mouse.

# Use of USB cameras and audio conferencing systems

myTeamSharer allows the use of USB cameras, USB speakerphones as well as USB video soundbars etc... The USB cable to the rear USB 3.0 ports of the myTeamSharer base can be connected.

With the PC or notebook, these can now be used wirelessly thanks to USB-over-WiFi for conferncing, as if they were directly connected and start meetings with the any UC&C platform, Zoom, Teams, Skype...

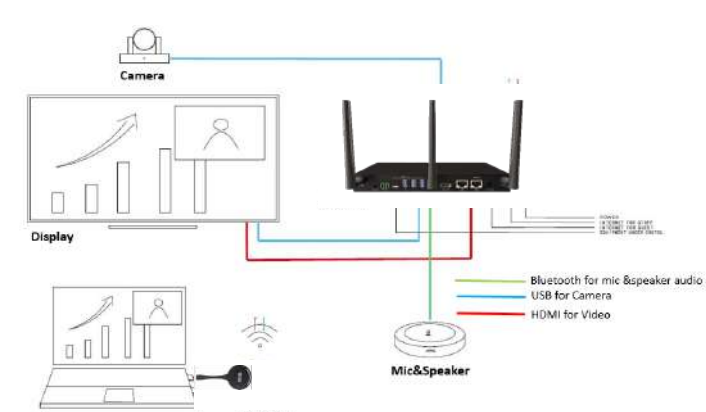

# 8 Make a videoconference

# Dongle or app

Before you start check the connection of the USB devices with myTeam Sharer.

Install the virtual driver is required on Windows OS for the first time (for MAC OS is still under development) Once the driver is installed, there will be two icons of the camera and microphone displayed on the application user interface, white colour indicates that the USB camera and speaker/microphone are connected, green colour indicates that the USB camera and speaker/microphone are in use, e.g. by video conferencing applications.

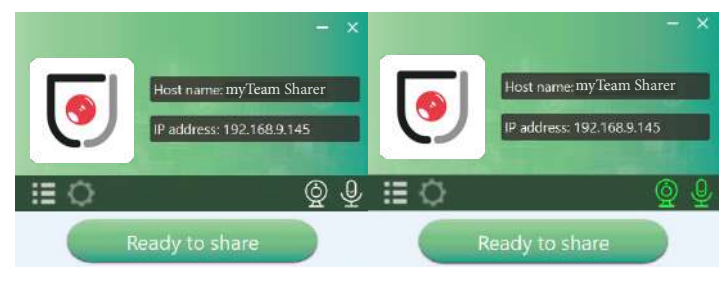

Launch the video conferencing application as Zoom from the desktop, choose Settings>Video>Camera>Virtual Meeting Camera.

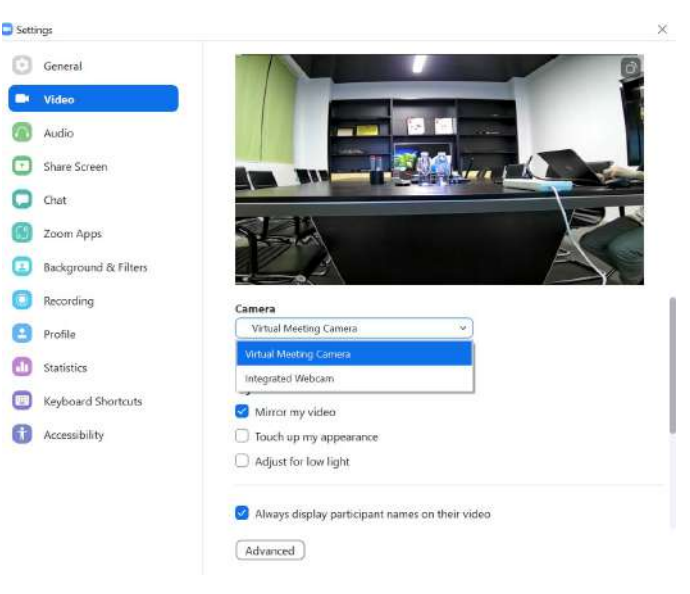

For microphone and loudspeaker select "Virtual meeting audio".

| General              | Speaker                                                      |      |
|----------------------|--------------------------------------------------------------|------|
| Video                | Test Speaker (Virtual Meeting Audio)                         | ď    |
| 7 Audio              | Output Level.<br>Volume:                                     |      |
| Share Screen         | Use separate audio device to play ringtone simultaneou       | isly |
| Chat                 | Microphone                                                   |      |
| Zoom Apps            | Test Mic (Virtual Meeting Audio)                             | v    |
| Background & Filters | Volume:                                                      | • •  |
| Recording            | Automatically adjust microphone volume                       |      |
| Profile              | Suppress background noise Learn more                         |      |
| Statistics           | Low (faint background noises)                                |      |
| Keyboard Shortcuts   | Medium (computer fan, pen taps)     High (typing, dog barks) |      |
| Accessibility        | Music and Professional Audio                                 |      |
|                      | Show in-meeting option to enable "Original Sound"            | D    |
|                      | Ringtones Default                                            |      |
|                      |                                                              |      |

Select "Ready to share" to share the device screen.

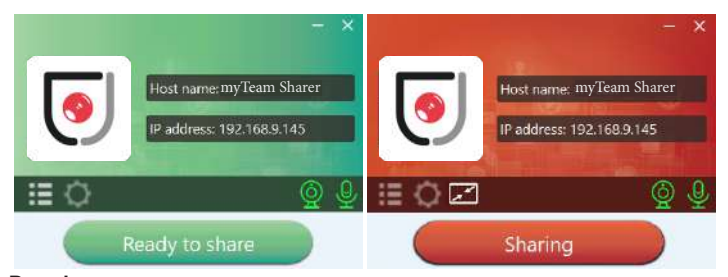

#### Dongle

Before you start, check the connection of USB devices with myTeam Sharer.

**Note:** When starting a video conference via the wireless transceiver, the first time it is used, it will be necessary to double-click on the "Sharer. exe" application to run it, which is located in the CD drive of the computer, as shown below. From the second time it is used, the software will automatically run in the background of the Windows operating system (this is a patent avoidance operation that can be ignored by the end user).

| Local Disk (C:)          | work (D:)               |  |
|--------------------------|-------------------------|--|
| 46.6 GB free of 127 GB   | 78.6 GB free of 97.6 GB |  |
| CD Drive (E) wirelessMed |                         |  |

# Concepted & designed in EU I Copyright © 2017 All rights reserved - www.laiatech.com

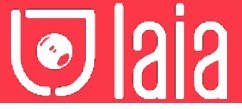

Perform the same steps as if you were configuring myTeam Sharer/ miniDongle, and after selecting the audio settings, touch the transceiver to start streaming to the display.

**Note:** If the application detects that the PC and the base unit are not on the same network, it will automatically display a prompt to change the network to that of the base unit. After a few seconds of connection, the data from the camera, microphone and speaker will be transferred to the PC, but please note that if the base unit does not have access to the Internet, the video conference will be disconnected.

| WirelessMedia                                             | ×                                   |
|-----------------------------------------------------------|-------------------------------------|
| Click "Connect" to auto-connect the la<br>SSID: WMB-9268) | aptop to the receiver Wi-Fi network |
|                                                           |                                     |

# 9 Web settings

Connect the base unit ID and password or LAN IP to the laptop to access the Wi-Fi IP browser page and configure the base unit settings.

**Note:** After configuring the settings, you must wait at least one minute for the settings to be saved and the device to reboot.

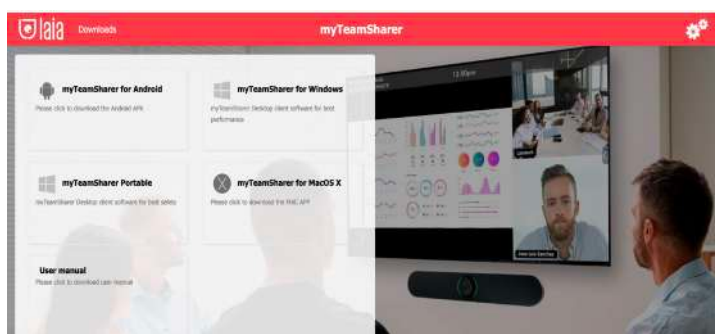

Select settings in the upper right corner. Enter the system password or enter "admin" as the default. You can change the password below.

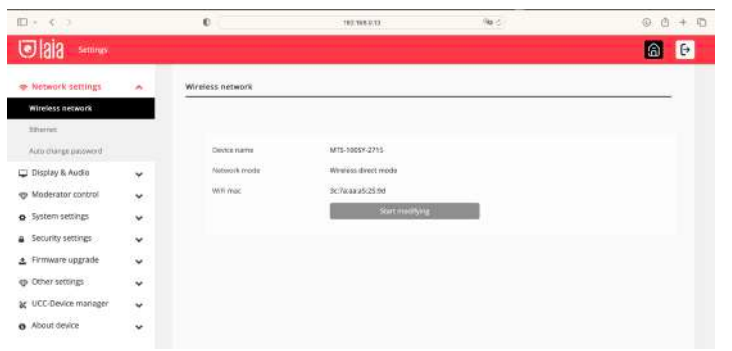

The settings interface includes: Network Settings, Display and Audio, Moderator Control, System Settings, Security Settings, Firmware Update, Other Settings and About Device.

# 10 Network settings

## Wireless connection

To take full advantage of the device, myTeam Sharer must be properly integrated into the network. This wizard allows the user to create a custom configuration for integrating the device into the existing wireless infrastructure.

Dual Segmented Network, is to provide two routing paths to connect to the base unit simultaneously and separately, including the wireless Wifi network (usually connected to the guest/untrusted network) and the wired LAN network (usually connected to the trusted network).

A typical segmented dual network topology is shown below:

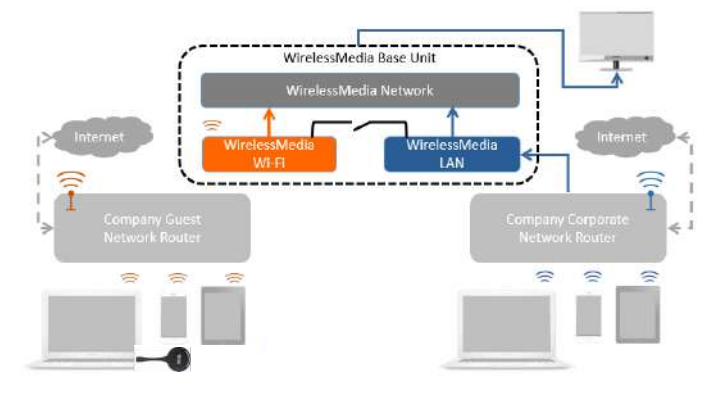

## Wireless Network Setup Wizard

Enter a device name for the base unit. We recommend that you adopt a descriptive name if you have more than one device installed. device installed. The default name is "XXXX".

| 3.Device name |                                                              |                                        |                                                      | -22                              |                   |
|---------------|--------------------------------------------------------------|----------------------------------------|------------------------------------------------------|----------------------------------|-------------------|
| Device name   | MT5-100SY-2715                                               |                                        |                                                      |                                  |                   |
| Note          | The device name is the hos<br>set as Wireless Direct Mode    | t name of the devi<br>,or host name wh | ice,which is used as th<br>en it is set as infrastru | e WIFI name wi<br>cture Mode. Pl | hen it is<br>ease |
|               | pay attention that the chan<br>use special signs like :3要#\$ | ging of ID may cau<br>%^&*0.           | use the re-pairing of th                             | e dongle.Pleas                   | ie don't          |

Select "Next step". There are 3 methods available to connect the device:

| Isia sennes                         |   |                                        | <b>a</b> 🕑 |
|-------------------------------------|---|----------------------------------------|------------|
| · Network settings                  | • | Wireless network                       |            |
| Wireless network                    |   | 1.Deventure 2MM2 reaction Minus Assess |            |
| Bitarriez                           |   |                                        |            |
| Vice contacts because               |   |                                        |            |
| 🖵 Display & Audio                   | ~ |                                        |            |
| Moderator control                   | v |                                        |            |
| <ul> <li>System settings</li> </ul> | v |                                        |            |
| Security settings                   | • | Provents Contraction                   | _          |
| 1. Fernware upgrade                 | ~ |                                        |            |

## Wireless Mode

After the factory reset, myTeam Sharer starts in the default "Wireless Direct Mode" configuration, where the base unit creates its own wireless access point, which all transmitters use to connect. This is typical for quick setup for small group meetings. The "Wireless Direct Mode" icon is displayed in the top status bar of the home screen. Guests connect to the myTeam Sharer access point, while others can also connect to the base unit via Wi-Fi or via a LAN connection to their network.

#### Stand-alone connection

If the myTeam Sharer's internal Wi-Fi access point is active, the transceiver pairs directly to it. Users use the base unit's internal Wi-Fi access point. Internet access is not required. The myTeam Sharer's internal wifi hotspot is active. The transceiver is paired directly with it. Users use the base unit's internal wifi hotspot. Internet access is not required.

The LAN port of the base unit is not connected. Computer users can connect with or without transceiver using the PC driver (Windows or MacOS). Android users can share their content by installing the free app on their device and IOS users can use AirPlay.

#### Recommended environment

This option is best for temporary operation in small rooms, without network access or networks that do not allow guests to access the connection for security reasons.

In this mode, the transceiver will automatically pair with the wifi hotspot on the base unit when the transceiver is connected to the USB port for pairing.

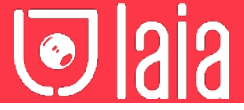

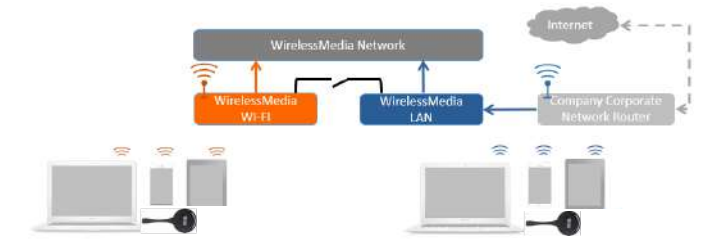

You can start using the myTeam Sharer in this mode without any other wireless network configuration.

## Set wifi access point

The wifi access point configuration includes: frequency, channel and password.

| D + < >                               |   | 0                             | 182.885.8 | NA 194-5-1                                                                                                    |                        | @ d | + 10 |
|---------------------------------------|---|-------------------------------|-----------|----------------------------------------------------------------------------------------------------|------------------------|-----|------|
| 💿 lala serves                         |   |                               |           |                                                                                                    |                        | 6   | Ð    |
| · Metwork settings                    | ~ | Wreless network               |           |                                                                                                    |                        |     |      |
| Wirefess network                      |   | 1. Descentration              | 244       | to opening the second second |                        |     |      |
| Silvered<br>Kuro charge password      |   |                               | 5         |                                                                                                    |                        | -   |      |
| 😂 Display & Audio                     |   |                               |           | 0.0                                                                                                    | 11                     |     |      |
| -ge Moderatur conistol                | * |                               |           |                                                                                                    | The second second      |     |      |
| <ul> <li>System settings</li> </ul>   | * | Construction of the second    | North C   | and an an an an an an an an an an an an an                                                                                                    | Printen More Station ( |     |      |
| <ul> <li>Security settings</li> </ul> | ~ | 1500 discovery and connection | No.       |                                                                                                    | *1                     | _   |      |
| A Firmware upgrade                    | * |                               |           |                                                                                                    |                        |     |      |
| Other settings                        | * | Change                        | 3 Gifte   |                                                                                                    |                        |     |      |

Frequency: Click to select 2.4 GHz or 5 GHz wifi frequency. Default is 5 GHz.

Channel: Click to select the Wi-Fi channel. Default is 5 GHz.

If the wifi channel is changed, no further pairing of the transceiver is required.

2.4 GHz frequency band: channels 1, 2, 3, 3, 4, 5, 6, 7, 8, 9, 10, 11. 5 GHz frequency band: no need to choose 5G channel, the system will choose the appropriate channel automatically. Default is 5 GHz. Default channel (USA zone): 36,40,44,48 or 149,153,157, 161.

Four channels will be opened at the same time, the system will choose the appropriate channel automatically.

Default channel (European zone): 36,40,44,48.

Default channel (China): 149,153,157,161.

Password: Click in the input field to enter an 8-character password.

Click "Next step" to edit or change the network SSID. This information will be displayed on the device's home screen.

| ⊙laia second         |   |                      |                |                   | ۵ 🕑           |
|----------------------|---|----------------------|----------------|-------------------|---------------|
| · Network settings   |   | Wireless network     |                |                   |               |
| Wireless network     |   | 1.Dekostarne         | ZMace selector | Mewon senses      | ASSID setting |
| Sthernet             |   | - Andrewski -        |                |                   |               |
| Aiza diarge password |   | ISUEST network SS40  | MT5-10059-2215 |                   |               |
| 🖵 Display & Audio    | ~ | STAFF retain's \$510 | Staff SSID     |                   |               |
| Moderator control    | ~ |                      | Previous       | Externit antionge |               |
| o System settings    | ~ |                      | 20 <u>-</u> 20 |                   |               |
| - Section data       |   |                      |                |                   |               |

**Note:** To complete the configuration, select "Submit settings". Then re-pair the transceiver with the device.

There are 3 ways to connect the base unit to the Internet through the base unit in "Wireless Direct Mode".

Allow Internet access via LAN 1: You can connect to the Internet if LAN1 port is available.

Allow Internet access via LAN 2: You can connect to the Internet if LAN2 port is available.

Disable Internet access: You cannot connect to the Internet if you choose this mode (for security reasons).

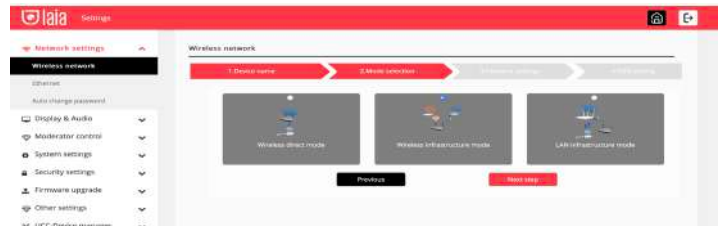

The device can be connected simultaneously to a wired network and a wireless network. The base unit is firmly "connected to the network with LAN. Users connect to the "Guest" wifi access. The rest or "Staff" connect to their usual access point on the corporate network, without having to change the wifi.

This is very useful for companies that have a "Guest" wireless network for external visitors and a "Staff" wired network for their employees. myTeam Sharer's segmented Dual Network provides two separate ways to connect to the base unit at the same time. the base unit at the same time.

#### **Dual Network Configuration**

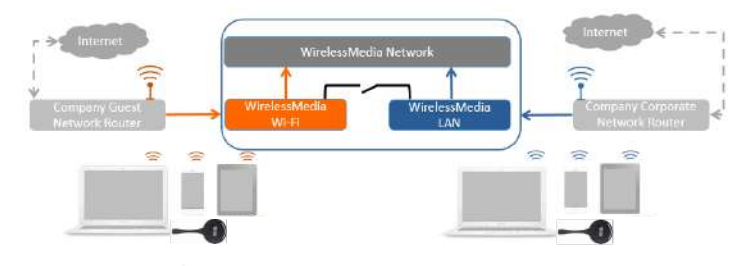

The transceiver connects to the network's Wi-Fi hotspot, which in turn connects to myTeam Sharer's internal Wi-Fi hotspot. Mobile users remain connected to their current network, have access to their normal environment as well as access to the internet.

The actual signal strength received from the guest network is displayed on the home screen.

Follow the instructions in the setup wizard for "Wireless Infrastructure Mode". When you pair the transceivers and plug them into the USB port of the base unit, it will automatically pair with the associated access point.

Click "Next step" to configure the network to which the transceiver should be paired.

## Connect the transceiver via wireless network

Choose a wireless network separate from the company LAN for guest users.

Select SSID: Choose a wireless network to connect to the guest base unit. Password: Enter the password to connect the base unit to the guest network.

| P Network settings               |     | Wireless network |                              |                  |                      |               |             |        |   |
|----------------------------------|-----|------------------|------------------------------|------------------|----------------------|---------------|-------------|--------|---|
| Windess network                  |     | (Descenar)       |                              | ZMedetelet       |                      | S NONOTK BEEL |             | a ling | ì |
| Abertan<br>Auto (Songa passasari |     |                  |                              |                  |                      |               |             |        |   |
| Display & Audio                  | ~   | 3                |                              |                  |                      |               |             |        |   |
| Moderator control                |     |                  | £7                           |                  |                      |               |             |        |   |
| System settings                  |     | Dargis zerosz    | n se bane unit e<br>retencit | u wegane Dargi   |                      | na.UNV        |             |        |   |
| Security settings                | ~   |                  |                              | SCHI-DALY        |                      |               |             |        |   |
| Firmware upgrade                 | ÷   |                  | Saleri SSD                   | Authors inferted | -                    | Base of the   | Catting Bit |        |   |
| Other sattings                   | *   |                  | 1201004                      | ( deressing)     |                      | 10            |             |        |   |
| UCC-Device manager               | ~   |                  | Passward                     | interesting a    | ADDRESS OF THE OWNER |               |             |        |   |
| 1.000                            | 100 |                  |                              | Prevalue         | Hear and             |               |             |        |   |

Click "Next step" to edit or change the SSID of the guest network and the SSID of the staff network.

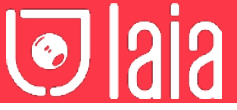

# Connecting the transceiver via LAN

Choose a LAN network that is used for company staff users.

Select SSID: Choose a wireless network to connect to the guest base unit. Password: Enter the password to connect the base unit to the guest network.

Select Transceiver SSID: Choose the same LAN network to which the base unit is connected to pair the transceiver. Password: Enter the password for the LAN network.

 Notes Selection

 Notes Selection

 Notes Selection

 Notes Selection

 Notes Selection

 Notes Selection

 Selection

 Selection

 Selection

 Selection

 Selection

 Selection

 Selection

 Selection

 Selection

 Selection

 Selection

 Selection

 Selection

 Selection

 Selection

 Selection

 Selection

 Selection

 Selection

 Selection

 Selection

 Selection

 Selection

 Selection

 Selection

 Selection

 Selection

 Selection

 Selection

 Selection

 Selection

 Selection

 Selection

 Selection

 Selection

 Selection

 Selection

 Selection

 Selection

 <td

Click "Next step" to edit or change the SSID of the guest network and the SSID of the staff network.

| Metwork settings    | • | Wreless network      |                |                       |             |
|---------------------|---|----------------------|----------------|-----------------------|-------------|
| Wireless network    |   | 1.Destor turne       | ZAMARESEMBLE   | Metwork settings      | ASSIDANTING |
| bbernet.            |   |                      | - A            | 16                    | 18 C        |
| Auto mange password |   | GUEST metwork 5590   | M75-1005Y-2715 |                       |             |
| Display & Audio     | ~ | S38FF reflaeor# 5520 | 544ff 554D     |                       |             |
| Moderator control.  | ~ |                      | Previous       | Superior consequences |             |
| System settings     | ~ |                      |                |                       |             |
| Security settings   | * |                      |                |                       |             |
| Ferriware upgrade   | * |                      |                |                       |             |
| Other settings      | ~ |                      |                |                       |             |

 $\mbox{Click}$  "Next step" to edit or change the SSID of the guest network and the SSID of the staff network.

**Note:** Select "Submit settings" to save the settings and re-pair the transceiver again.

LAN infrastructure mode

((12))

In this configuration, the myTeam Sharer's built-in Wi-Fi access point is disabled.

The transceiver and/or mobile devices can connect to the secure wireless access point of the network. The myTeam Sharer base unit is wired via LAN to the Ethernet network.

Employee users connect to their usual access point on the company network, without the need to change the wifi. Follow the instructions in the setup wizard for "LAN infrastructure mode".

When pairing the transceivers, by connecting to the USB /Type C port on the base unit, it will automatically pair to the staff access point, and not to the base unit.

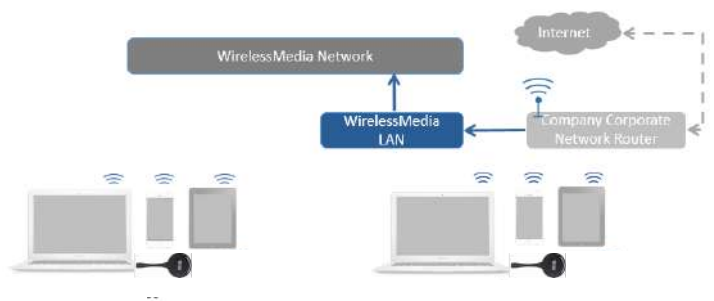

Click "Next step" to choose a LAN network that is used for the company's staff users and pair the transceiver on this network.

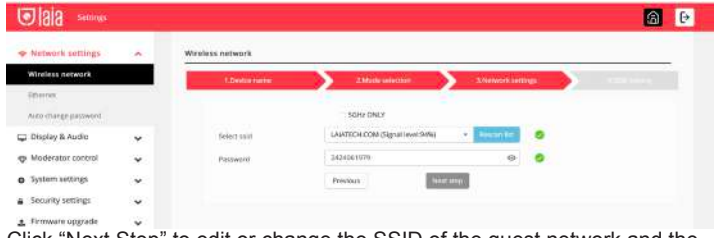

Click "Next Step" to edit or change the SSID of the guest network and the SSID of the staff network.

| Network settings     | ~ | Wirsless network      |                |                   |               |
|----------------------|---|-----------------------|----------------|-------------------|---------------|
| Wireless network     |   | 1.Dexist Sarie        | ZMitteseetten  | Abersoni Settings | 4.330 setting |
| Sharres              |   |                       |                |                   |               |
| Aiza charge password |   | GUEST notwork SSID    | M75-10057-2715 |                   |               |
| Display & Audio      | ~ | STAFF Intracrit \$510 | 51#H 553D      |                   |               |
| Moderator control    | • |                       | Previous       | Solonit settings  |               |
| System settings      | × |                       | 0              |                   |               |
| Security settings    |   |                       |                |                   |               |

**Note:** Select "Submit settings" to save the configuration and re-pair the transceiver again.

# Ethernet

Configure the Ethernet settings. myTeam Sharer has 2 LAN ports, if the base unit is connected with 2 LAN cables, it can be configured from the tab below.

| Sala serioras                    |                                   |            |                   |    | 6 | ₽ |
|----------------------------------|-----------------------------------|------------|-------------------|----|---|---|
| · Network settings               | ~                                 | LANI LANG  |                   |    |   |   |
| Winning Televille                |                                   | 0107       | truthe            | 34 |   |   |
| Ethernat                         | _                                 | IP address | 192 348 0 13      |    |   |   |
| Display & Audio                  |                                   | More       | 256.255.255.0     |    |   |   |
| Mederator control                |                                   | Gateway    | 102.16ar.0.1      |    |   |   |
| o System settings                | арын (т. 1997)<br>Сарын (т. 1997) | 0940       | 102.168.0.1       |    |   |   |
| Security settings                | ~                                 | CMIS2      | 04.08             |    |   |   |
| 1 Firmware upgrade               | ¥                                 | MMC        | 26.31 x0/00/26.04 |    |   |   |
| Other settings                   | •                                 |            | Control controlgs |    |   |   |
| ¥ UCC-Device manager             | ¥                                 |            |                   |    |   |   |
| <ul> <li>About device</li> </ul> | *                                 |            |                   |    |   |   |

# Automatic password generation

The password remains unchanged for all meeting participants as long as at least one transceiver or a wifi network of a mobile device is connected to the base unit. After the user disconnects, a configurable time elapses until a new password is generated.

The password is generated when connecting a transceiver to the PC/ laptop or when connecting a mobile unit to the base unit's wifi, and will continue to alternate for 15s after disconnecting the last transceiver or disconnecting the mobile device's wifi.

The user does not need to re-pair the transceiver again, if only the password is changed. A smart mobile device has to enter the correct SSID and password to connect to the base unit's access point and be able to access all functions.

**Note:** We recommend setting to automatically change the wifi password to a random number from time to time.

| p Retmork settings                   | ^   | Auto change password |            |   |
|--------------------------------------|-----|----------------------|------------|---|
| Wireless retwork                     |     | Auto change password | Sminutes   | 1 |
| Strenot                              |     |                      | tiever     |   |
| Auto change password                 |     |                      | 5 minutes  |   |
|                                      |     |                      | 30 minutes |   |
| Display & Audio                      | ~   |                      | 1100       |   |
| m Moderator control                  |     |                      | 2100       |   |
| A annihim man                        | × . |                      | 26 hour    |   |
| <ul> <li>System settings</li> </ul>  | *   |                      |            |   |
| Security settings                    | ~   |                      |            |   |
| <ol> <li>Firmware opgrade</li> </ol> | ¥   |                      |            |   |
| ⇔ Other settings                     | ~   |                      |            |   |
| K UCC-Device manager                 | •   |                      |            |   |
|                                      |     |                      |            |   |

# -

# Display and audio

# HDMI

The user can configure the resolution of the HDMI interface, as shown in the picture:

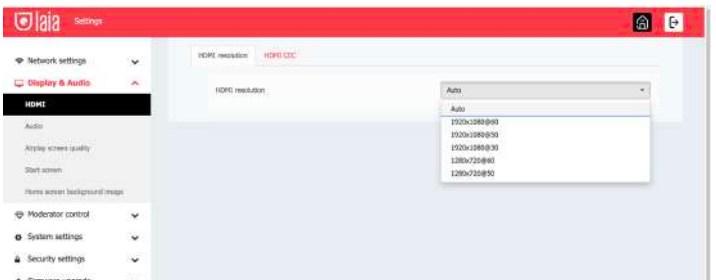

Note: If the display only supports Full HD, 4K resolution will not be displayed in the list.

## HDMI CEC

The controller supports CEC function if the connected display also supports CEC function.

**Note:** If HDMI CEC does not work, check whether the monitor supports CEC function or not, as some monitor models do not support CEC.

## Automatic device shutdown:

On (Default): When the dock enters standby mode, it will send commands through the HDMI cable so that the connected monitor will also enter standby mode. If "Auto Device Power Off" is disabled, no commands will be sent to put the connected monitor into standby mode.

Power Off: The display will not turn off automatically when the base unit is turned off.

Automatic shutdown of the base unit when the display is turned off:

When the monitor enters standby mode, it will send commands through the HDMI cable so that the connected base unit will also enter standby mode. The options menu allows you to enable/disable the automatic shutdown of the base unit.

On: The base unit will also automatically turn off when the display is turned off.

Off (default): The base unit will not automatically turn off when the display is turned off.

| ⊙laia senver                           |    |                             |     | <b>a</b> 0 |
|----------------------------------------|----|-----------------------------|-----|------------|
| Network settings                       | ÷  | HOME INSURANCE HOME CEC     |     |            |
| 🖵 Display & Audio                      |    | Control Base by the display | 077 | 2          |
| HOME                                   |    | Control Display by Base     | 017 | •          |
| Adti                                   |    |                             |     |            |
| Arginy screen quality                  |    |                             |     |            |
| Sartsown                               |    |                             |     |            |
| Home acress background in              | -  |                             |     |            |
| Moderator control                      | ¥  |                             |     |            |
| <ul> <li>Destant sattlesser</li> </ul> | 14 |                             |     |            |

# Audio

User selectable audio output:

Jack: 3.5 mm mini-jack audio output only. HDMI: HDMI audio output only. Jack&HDMI (default): Jack and HDMI audio output.

| 🖲 laia 🕬                    |   |                  |                    | 6 |
|-----------------------------|---|------------------|--------------------|---|
| Thatwork settings           | • | Audo output      |                    |   |
| of contrast as second       |   | Audio output     | JackSHDHI          | 5 |
| HOME:                       |   | darded sections. | Jack               |   |
| Audio                       |   | 10000            | HDM4<br>In-Section |   |
| Arpine screen quality       |   |                  |                    |   |
| Rost screen                 |   |                  |                    |   |
| vitime screen background in | - |                  |                    |   |

# Volume

The user can set the volume on a 1-100 scale.

| © I8I8 secons                 |              |           | <u>a</u> 0 |
|-------------------------------|--------------|-----------|------------|
| 🌩 Network settings 🗸 🗸        | Audio output |           |            |
| 🖵 Display & Audio 🛛 🔺         | Audio output | lackSHDMI | •          |
| 1093                          | Auto sciene  | -         | +          |
| Audio                         |              |           |            |
| Arplay screen quality         |              |           |            |
| Start screen                  |              |           |            |
| these screen background image |              |           |            |
| 🕂 Moderator control           |              |           |            |

# AirPlay quality

The user can set the quality when using AirPlay from their Apple device.

| Igia secure               |      |                       |                   | â |
|---------------------------|------|-----------------------|-------------------|---|
| Network settings          | ÷    | Anglay screen quality |                   |   |
| 🖵 Display & Audio         |      | Arphy screen quelly   | HECOLM(1495x500)  |   |
| HOME                      |      |                       | HEEH(1920x5080)   |   |
| 12.22                     |      |                       | MEDRUM(36805/900) |   |
| Airplay screen quality    |      |                       | L0W(1280x720)     |   |
| Sart sown                 | -    |                       |                   |   |
| Horse screen bedignund in | ugo: |                       |                   |   |
| Moderator control         | *    |                       |                   |   |
| lome scre                 | on   |                       |                   |   |

Show device name and password when mirroring: The wifi name (ID) and password can be shown or hidden in the top status line of the main screen.

| ©laia sense                          |      |                                                                                                    | â Đ |
|--------------------------------------|------|----------------------------------------------------------------------------------------------------|-----|
| Network settings     Dienime & Audio | ~    | Start screen                                                                                                    |     |
| HOM                                  |      | Show the base device reance and peakword when mimoring .<br>Show PC's serviceme when intensing<br>Mula SSID/Code when using an individual background image. |     |
| Arginy screen quality                | _    |                                                                                                    |     |
| none screm background is             | 100F |                                                                                                    |     |
| Moderator control                    | *    |                                                                                                    |     |
| <ul> <li>System settings</li> </ul>  | Υ.   |                                                                                                    |     |

#### Home screen background image

When myTeam Sharer is turned on, the home screen will be displayed. The user can change the background image of the home screen. start-up screen. Select the image (jpg, bmp, png, gif with 1920x1080p resolution) from the appropriate directory and activate the checkbox. You can return to the standard start screen every time.

| Iaia second            |         |                                                                             | 6 |
|------------------------|---------|-----------------------------------------------------------------------------|---|
| Network settings       | ~       | Walpase settings                                                            |   |
| Display & Audio        | ~       | Note: Support jog brop prog gif, ster is 1920*1080. File na bigger than IMB |   |
| THOM                   |         |                                                                             |   |
| Aido                   |         |                                                                             |   |
| Airpine screen quality |         |                                                                             |   |
| Sort sovern            |         |                                                                             |   |
| Home screen background | t knoge |                                                                             |   |
| > Moderator control    | ~       |                                                                             |   |

## Moderator control

| Sala secon                           |   |                     |                                     | â <del>6</del> |
|--------------------------------------|---|---------------------|-------------------------------------|----------------|
| <ul> <li>Network settings</li> </ul> | v | Moderator control   |                                     |                |
| 🖵 Display & Audio                    | ~ | C Real time preview |                                     |                |
| Hoderator control                    | • |                     |                                     |                |
| Hoderator control                    |   | Moderyter skeebar:  | Large menu (they prively windows) + |                |
| Multicew Layout                      |   |                     |                                     |                |
| <ul> <li>System settings</li> </ul>  | * |                     |                                     |                |
| Security settings                    | * |                     |                                     |                |
| t. Finnware opgrade                  |   |                     |                                     |                |

You can add a sub-window bar to preview the connected devices. Check the icon and once the devices are connected to the base unit, the following sub-window will be displayed.

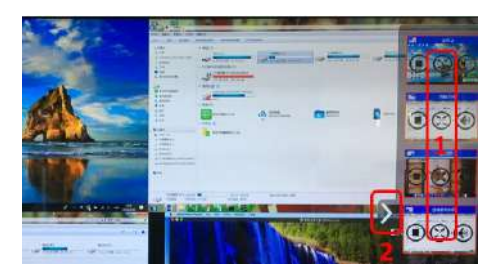

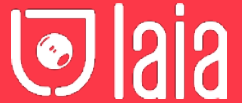

If the icon is checked, the preview window will show a real-time preview, if it is not checked, the preview window will only show a static image.

## System settings

# Buttons

Displays the device name, MAC address, serial number, device version, device status, last action, and item operation.

| ⊙laia serrenge     |   |                  |             |               |                   |        |             |       | a    |
|--------------------|---|------------------|-------------|---------------|-------------------|--------|-------------|-------|------|
| 🐨 Network settings | * | Corrected Pained |             |               |                   |        |             |       |      |
| Display & Audio    | * |                  |             |               |                   | 10201  |             | 1 22  | H- ) |
| System settings    | ~ | Device type      | Mac address | Serial number | Device version    | Status | Last action | Opera | te   |
| Buttons            |   |                  |             | No match      | ing records found |        |             |       |      |
| Date & One         | _ |                  |             |               |                   |        |             |       |      |
| Auro standby       |   |                  |             |               |                   |        |             |       |      |
| raubrate           |   |                  |             |               |                   |        |             |       |      |
| Report             |   |                  |             |               |                   |        |             |       |      |
| Configuration file |   |                  |             |               |                   |        |             |       |      |
|                    |   |                  |             |               |                   |        |             |       |      |

You can also make adjustments to already paired transceivers.

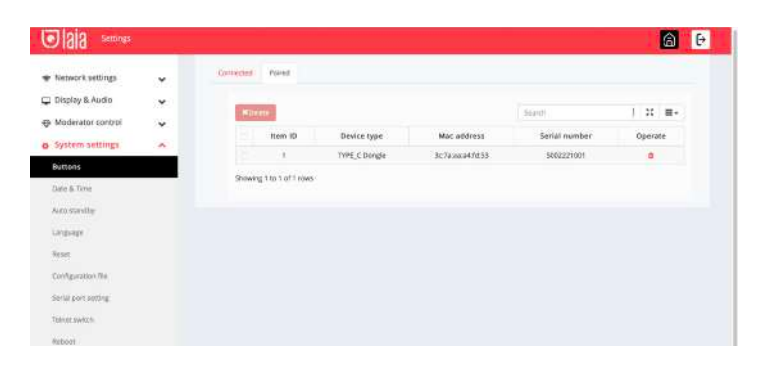

# Date and time

Includes automatic date and time, set date, set time and select time zone.

| 🖲 Iaia 🕬                                                                                                    |     |                      | <u>a</u>                  |
|----------------------------------------------------------------------------------------------------|-----|----------------------|---------------------------|
| <ul> <li>Network settings</li> </ul>                                                                           | •   | Datekiline Time pare |                           |
| 🖵 Onsplay & Audio                                                                                              | ~   | Time perm            | rENT-96.001 Los Angeles + |
| Moderator control                                                                                              | ÷ . |                      | (IMT-11)01 Mideav         |
| Contractor in the second                                                                                       |     |                      | IGMT-10:00 Honolula       |
| 5 system serrolfs                                                                                              | ~   |                      | (GMT-09:00) Anchorage     |
| Tiettoria                                                                                                    |     |                      | (GMT-DEIOD) Los Angeles   |
|                                                                                                    |     |                      | (GMT-68:00) Tipuene       |
| Date & Time                                                                                                    |     |                      | IGMT-07003 Phaenas        |
| Auto staville                                                                                                  |     |                      | (DMT-07:30) Distriction   |
|                                                                                                    |     |                      | (GMT-07:00) Denser        |
| materials.                                                                                                    |     |                      | IDMT-RECEI COH4 MKA       |
| and a second second second second second second second second second second second second second second second |     |                      | (CMI-DCAR) Criticago      |
|                                                                                                    |     |                      | ICAR DECK MENTO CAY       |
| Configuration file                                                                                             |     |                      | (GMT-05-00) Reports       |
| General Contraction                                                                                            |     |                      | ITEMT OF DO New York      |
| mether breat methodic                                                                                          |     |                      | (GMT-04/00) Caracas       |
| Telever sweets.                                                                                                |     |                      | (SMT-04:00) Rurbados      |
|                                                                                                    |     |                      | (DMT-D4CR0) Helifixx      |
| Aubicol                                                                                                    |     |                      | (GMT-04:00) Manaus        |
| Security settings                                                                                              |     |                      | 10.M7-03130151.104w78     |
|                                                                                                    |     |                      | (GMT-00:00) Santiage      |
| <ul> <li>Firmware opgrade</li> </ul>                                                                           | ~   |                      | (EMF-03-98) Recity        |
| -                                                                                                    |     |                      | (CMT-02:00) Busenos Ares  |
| Oper seconds                                                                                                   | ¥   |                      | ISMT-DD-DD No. A          |

#### Automatic standby

If the automatic standby mode is activated, the device will automatically switch to power saving mode, a selectable time after the last transceiver was connected, the wifi network of a mobile unit was disconnected, or there is no operation in the system. The time is selectable from never to 30 minutes. In standby mode, the green LED on the top of the base unit flashes and the HDMI output is turned off.

When a transceiver is plugged in and connected or a mobile unit is connected, the standby mode is deactivated.

Mouse movement on the USB input of the base unit also disables the standby mode.

| Solution Security        |   |              |                                        |   |
|--------------------------|---|--------------|----------------------------------------|---|
| P Network settings       | ~ | Auto standby |                                        |   |
| 🖵 Display & Audio        | ¥ | Auto standby | Never                                  | • |
| System settings          | ~ |              | Emission<br>Simission                  |   |
| Balloris<br>Data & Trree |   |              | 10 minutes<br>15 minutes<br>30 minutes |   |
| Auto standby             |   |              |                                        |   |
| Language                 |   |              |                                        |   |
| Configuration The        |   |              |                                        |   |
| Series port setting      |   |              |                                        |   |
| Reboal                   |   |              |                                        |   |
| Security settings        | ÷ |              |                                        |   |
|                          |   |              |                                        |   |
| E Firmware upgrade       |   |              |                                        |   |

Select the desired language for the device.

| Sala seconda                         |     |                       |                           | 6 |
|--------------------------------------|-----|-----------------------|---------------------------|---|
| <ul> <li>Network settings</li> </ul> | ÷   | Language              |                           |   |
| 🖵 Display & Audio                    | *   | Start screen larguage | Drigitati (United States) |   |
| Ap Moderator control                 | *   | Web-OUTlanguage       | English                   |   |
| <ul> <li>System settings</li> </ul>  |     |                       |                           |   |
| Buttoris                             |     |                       |                           |   |
| Date & Terre                         |     |                       |                           |   |
| Aiza standby                         |     |                       |                           |   |
| Language                             |     |                       |                           |   |
| Again                                |     |                       |                           |   |
| Configuration file                   |     |                       |                           |   |
| Secul part setting                   |     |                       |                           |   |
| Telever switch                       |     |                       |                           |   |
| Retroot                              |     |                       |                           |   |
| Security settings                    | ~   |                       |                           |   |
| 1 Firmware upgrade                   | ¥   |                       |                           |   |
| Other settings.                      | ¥ . |                       |                           |   |
| Reset                                |     |                       |                           |   |

Select "Confirm settings" to reset the device to factory settings.

| - North                               | - |                                          |                  |  |
|---------------------------------------|---|------------------------------------------|------------------|--|
| <ul> <li>Network settings.</li> </ul> | * | Reset devices                            |                  |  |
| 🖵 Display & Audio                     |   | Revert all settings to factory defaults. | Combini settings |  |
| Moderator control                     | * |                                          |                  |  |
| System settings                       | ~ |                                          |                  |  |
| fidtors.                              |   |                                          |                  |  |
| Date & Time                           |   |                                          |                  |  |
| Auro stantby                          |   |                                          |                  |  |
| Unpage                                |   |                                          |                  |  |
| Reset                                 |   |                                          |                  |  |
| Configuration Re                      |   |                                          |                  |  |
| Serial port setting                   |   |                                          |                  |  |
| Televel awards                        |   |                                          |                  |  |

## **Configuration file**

The configuration file is a packaged file containing all myTeam Sharer configuration settings, which can be downloaded and copied to multiple devices that need to use the same configuration.

| 🖲 laia 🕬          |   |                                                                | â 0 |
|-------------------|---|----------------------------------------------------------------|-----|
| Network settings  | • | Uplicat configuration Deveload configuration                   |     |
| 🖵 Display & Audio | * | Upload the configuration file. File name must be 'config dat'. |     |
| Moderator control |   | Select the                                                     |     |
| System settings   |   |                                                                |     |
| Battoria          |   |                                                                |     |
| Date & Time       |   |                                                                |     |
| Auto standle      |   |                                                                |     |

## Port settings

For configuring the telnet command and RS-232 command.

| 💽 laia 🕬                             |     |          |               |        |      |                       |            |          | <u></u> | ₽ |
|--------------------------------------|-----|----------|---------------|--------|------|-----------------------|------------|----------|---------|---|
| <ul> <li>Network settings</li> </ul> | *   | Serial p | ort Setting   |        |      |                       |            |          |         |   |
| Display & Audio                      | ~   | _        |               |        |      |                       |            |          |         |   |
| p Moderator control                  | ~   |          |               |        |      |                       |            |          |         |   |
| System settings                      | ~   |          | Inable seriel | Enable | -    | Seviel port Servicion | Uert flate | = avidet |         |   |
| RECORD                               |     |          | Baud rate     | 115290 | 1.5  | Custa lires           | 8          |          |         |   |
| Oute & Time                          |     |          | Farky         | NONE   | - 14 | Stop bits             | Ϋ́.        |          |         |   |
| Auto standay .                       |     |          | Rew control   | NONE   |      |                       |            |          |         |   |
| Longiage                             |     |          |               |        |      | Continue              |            |          |         |   |
| Reut                                 |     |          |               |        |      | Etestaniose           | YOULHE     |          |         |   |
| Configuration file                   |     |          |               |        |      |                       |            |          |         |   |
| Serial port setting                  |     |          |               |        |      |                       |            |          |         |   |
| Tohur switch                         |     |          |               |        |      |                       |            |          |         |   |
| Reboot                               |     |          |               |        |      |                       |            |          |         |   |
| Security settings                    | ~   |          |               |        |      |                       |            |          |         |   |
| Firmware upgrade                     | ~   |          |               |        |      |                       |            |          |         |   |
| n Other carriers                     | 127 |          |               |        |      |                       |            |          |         |   |

## Telnet switch

Activate or deactivate the telnet function.

| 💽 laia 🕬             |   |                 | <b>a</b> e |
|----------------------|---|-----------------|------------|
| 👳 Network settings   | * | Teinet switch   |            |
| 📮 Display & Audio    |   | C Enable telest |            |
| Moderator control    | ¥ |                 |            |
| System settings      | ~ |                 |            |
| Puttores.            |   |                 |            |
| Data & Time          |   |                 |            |
| Auto standby         |   |                 |            |
| radealle             |   |                 |            |
| Arset                |   |                 |            |
| Configuration Ne     |   |                 |            |
| Serial port setting. |   |                 |            |
| Telnet switch        |   |                 |            |
| Reboat :             | - |                 |            |
| Security settings    | ~ |                 |            |
| 1. Firmware upgrade  | v |                 |            |

## Security settings

## Security level

Depending on user requirements, three different security levels can be set in the device menu. A security level is a predefined set of settings. Click on the corresponding menu entry if you want to adjust the respective security features. The default setting is level 1.

Level 1: Normal security; maintains security in normal, everyday use for any organisation, such as classroom, normal meeting room, etc.

Level 2: superior security; provides higher security for businesses, organisations, government agencies etc... through strong encryption of audio and video data; other security features include limiting "AirPlay" streaming by entering a password.

Level 3: used for strict security requirements.

This level contains all the security measures of "Level 2"; in addition, all mobile applications such as the Android app as well as AirPlay and the web browser (WebUI) of the base unit are blocked. In addition, a firmware update is not possible.

| Date 5.6.00          |     | a monthly                                                             | dani i | 1000 | -    | in the second |  |
|----------------------|-----|-----------------------------------------------------------------------|--------|------|------|---------------|--|
|                      |     |                                                                       |        |      |      |               |  |
| Appart article       |     | 1 designed backgroup                                                  |        |      | 1.2  | 121           |  |
| Bearing settings     |     | <ol> <li>Design in and design in page 1 and have deal from</li> </ol> |        | 1    |      |               |  |
| No. Contraction      |     | <ul> <li>Testal Pillute</li> </ul>                                    |        | - 16 |      |               |  |
| (advantational)      |     | 2 Responsed                                                           |        | 11   | 100  |               |  |
| Contractor and other |     | <ul> <li>Record and State APR 00 (R Apr 1) page</li> </ul>            |        | 18   | 100  |               |  |
| Terrar server        | 1.0 | Provide interpretation on remaining share to any other sectors.       |        | 14   | 14   |               |  |
|                      |     | 3 They Trick                                                          |        | - 10 | 100  |               |  |
|                      |     | <ul> <li>Make an arrest stry</li> </ul>                               |        |      | 1.00 |               |  |
|                      |     | 1 Amerikan                                                            |        |      |      |               |  |
| Marchene.            |     | In Added Transit Capital                                              |        |      | 10   |               |  |
|                      |     | 10 Tues Haus                                                          |        |      |      |               |  |
|                      |     | 10 June Terrand                                                       |        |      |      |               |  |

#### Access password

Change the administrator password to access the web server configuration menu. The default password, or after a reset, is "admin". You can change the password as you wish. You can also deactivate the password entry, put the corresponding check mark and "Confirm settings".

| · benob uttrys       | ~   |                    |                                                                                                    |
|----------------------|-----|--------------------|----------------------------------------------------------------------------------------------------|
| 🖓 Dişiley & Auto     |     |                    | Gaussi paramet                                                                                                    |
| G. Nedesler cortect  | *   | Const. Name        | The second second Personal to Second to Second                                                                                                    |
| Series white         | ÷   | Two parents        | Total and a second and the second and the second an |
| a featurity settings |     | Notes on parameter | Tanks in parent Automation from a to bi finishing                                                                                                    |
| hopid permet         |     |                    | Tarrine antitop                                                                                                    |
| Quantize paramet     |     |                    |                                                                                                    |
| A fermine applete    | Ψ.  |                    |                                                                                                    |
| 2 Ofter settings     |     |                    |                                                                                                    |
| UCC Owner manager    | 1.4 |                    |                                                                                                    |
| B About device       | *   |                    |                                                                                                    |
|                      |     |                    |                                                                                                    |
|                      |     |                    |                                                                                                    |
|                      |     |                    |                                                                                                    |
|                      |     |                    |                                                                                                    |

#### Login Password

Two types of password format can be chosen to be displayed on the home screen:

4-digit password, starting with 0000. 8-digit password.

| <b>B</b> ( <b>1</b> ) |      | and the second second se                                                                                                    |             | ( ##14## |                  | 31             |            | 5.5.7.8                  |
|-----------------------|------|----------------------------------------------------------------------------------------------------|-------------|----------|------------------|----------------|------------|--------------------------|
| 1.000                 |      | Barrow and                                                                                                    | dimension . | Encloser | di ferrer i sero | E ton data and | Binchiler. | disco deservation in the |
| 🗉 laia —              |      |                                                                                                    |             |          |                  |                |            | B 0                      |
| + MARKADO             |      | Transf (1971                                                                                                    |             |          |                  |                |            |                          |
| a Deber & Auto        | - 1  | The Design Hard of First James                                                                                                    |             |          |                  |                |            |                          |
| p Mellinder-point     |      | Concession of the local division of the local division of the loca |             |          |                  |                |            |                          |
| a particular          |      |                                                                                                    |             |          |                  |                |            |                          |
| (mounts entering)     |      |                                                                                                    |             |          |                  |                |            |                          |
| House spect           |      |                                                                                                    |             |          |                  |                |            |                          |
|                       |      |                                                                                                    |             |          |                  |                |            |                          |
| and a second second   | - 22 |                                                                                                    |             |          |                  |                |            |                          |
| HClaire series        | - 21 |                                                                                                    |             |          |                  |                |            |                          |
| . Basi dette          | 2    |                                                                                                    |             |          |                  |                |            |                          |
|                       | - 20 |                                                                                                    |             |          |                  |                |            |                          |
|                       |      |                                                                                                    |             |          |                  |                |            |                          |
|                       |      |                                                                                                    |             |          |                  |                |            |                          |
|                       |      |                                                                                                    |             |          |                  |                |            |                          |
|                       |      |                                                                                                    |             |          |                  |                |            |                          |
|                       |      |                                                                                                    |             |          |                  |                |            |                          |
|                       |      |                                                                                                    |             |          |                  |                |            |                          |
|                       |      |                                                                                                    |             |          |                  |                |            |                          |

## Firmware update

You can upload local update files to update the controller.

| feners settings                     | ~ | Reves uptas                      |  |
|-------------------------------------|---|----------------------------------|--|
| Distay & Auto                       | ~ | The Domains Relia to 1 and Romal |  |
| 9 Medenitar control.                | ~ | Shirt Stream                     |  |
| <ul> <li>System settings</li> </ul> | ~ |                                  |  |
| Security entropy                    |   |                                  |  |
| Permane approde                     |   |                                  |  |
| Permana spório                      |   |                                  |  |
| Animals separate                    |   |                                  |  |
| 0.00 settings                       | ~ |                                  |  |
| c UCC-Donice manager                |   |                                  |  |
| About device                        | ~ |                                  |  |

#### Automatic update

Check to choose to update from OTA via the Internet or from local files.

| P. Network settings | ~ | Automatic upgrading |  |
|---------------------|---|---------------------|--|
| Display & Author    |   | Constant and        |  |
| Moderator control   |   | Prove start         |  |
| System settings     |   |                     |  |
| Security settings   |   |                     |  |
| formere upprode     |   |                     |  |
| Reversions.         |   |                     |  |
| Automatic opyrading |   |                     |  |
| - Other sattings    | v |                     |  |
| UCC-Device manager  | ~ |                     |  |
| About device        |   |                     |  |

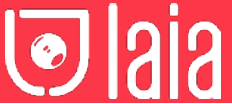

## Other settings

#### Automatic Launcher

When a USB memory stick is used in a USB port of the base unit, the launcher will be automatically copied to the USB memory stick. Check or uncheck the box.

| P Network settings  | . v | Add credit laurcher                                                                                                |         |
|---------------------|-----|----------------------------------------------------------------------------------------------------|---------|
| Display & Audio     |     | When connect the USE state into base's effort USE part, the learning will be automatically served to the USE disk. |         |
| Noderator control   | *   | Ann create la politer                                                                                              | Tourite |
| System settings     | ×   |                                                                                                    |         |
| Security settings   | ¥   |                                                                                                    |         |
| Pirmware upgrade    | *   |                                                                                                    |         |
| Other settings      |     |                                                                                                    |         |
| Auto create hancher |     |                                                                                                    |         |
| Garmbry dia rootry. | 2   |                                                                                                    |         |
| Descripter taxis    |     |                                                                                                    |         |
| UCC-Device monager  |     |                                                                                                    |         |
| About doves         |     |                                                                                                    |         |

#### **Delete history**

Pictures, videos and music from the devices will be stored in the memory of the base unit. This memory can optionally be cleared at the end of a meeting when the transceiver is removed from the handheld.

## The settings are:

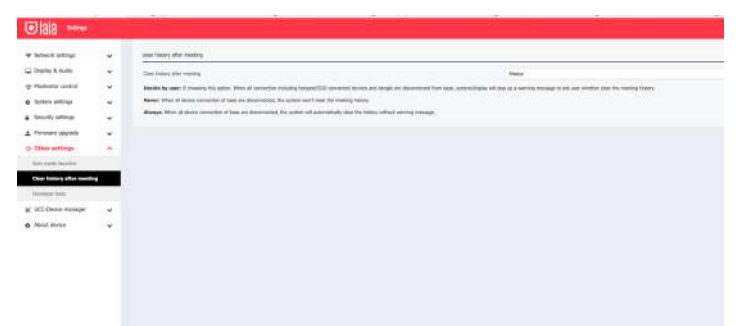

## **UCC Device Manager**

When the user connects a video, audio or both device to any of the myTeam Sharer USB inputs, it is necessary to verify that it works correctly.

## USB Camera

It shows the type of connected camera and its live image

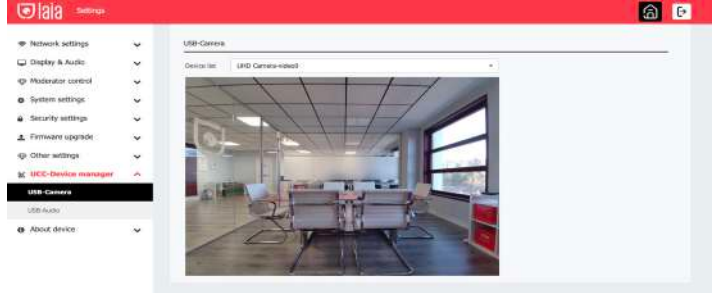

#### USB Audio

Shows the type of audio device connected (Speaker and microphone) Allows you to configure the volume and perform tests to verify its correct operation.

| 💽 laia 🕬                            |   |              |              |                   | <b>a</b> 0 |
|-------------------------------------|---|--------------|--------------|-------------------|------------|
| · Network settings                  | ~ | USB-Audio    |              |                   |            |
| 🖵 Display & Audio                   | * | Speaker      | UHD Carriera | Detect speakers   |            |
| P Moderator control                 | * | Output level |              |                   |            |
| <ul> <li>System settings</li> </ul> | • | Vokene       |              |                   |            |
| Security settings                   | ~ |              |              |                   |            |
| ▲ Firmware upgrade                  | * | Исторіали    | UHD Carters  | Detect microphane |            |
| P Other settings                    | * | Dolput Invel |              |                   |            |
| K UCC-Device manager                | ~ | Volume       |              |                   |            |
| 188-Garreré                         |   |              |              |                   |            |
| USB-Audio                           |   |              |              |                   |            |

## About the device

Check the firmware version of the base unit and the version of the web server.

| Notice's artisty    | 14 | Atomat Barringe         |              |  |
|---------------------|----|-------------------------|--------------|--|
| Digity & Auto       | *  | Note inter-             |              |  |
| Podenator santoisi  | ~  | Personal areas          | 11 ac-to-per |  |
| Symen witings       | *  | The procession          | 1.00         |  |
| Searly wettings     | ~  | hard turine of the tons | 60000 mm     |  |
| Pressure scoppile   |    |                         |              |  |
| Other settings      |    |                         |              |  |
| UCC Davies messager |    |                         |              |  |
| Almust elevises     |    |                         |              |  |
| About device        |    |                         |              |  |

# 11 Firmware update

A firmware update can be useful to take advantage of new myTeam Sharer features or to correct problems and bugs. Two update methods are included. Update via USB stick and web server.

After updating the base unit, always check if the other parts are still working or if they need to be updated as well.

There are up to three different areas for the update: Firmware of the controller, Firmware of the transceiver and Launcher for pc or Mac. All software is stored in the base unit, for manual transfer to the different devices.

#### Check current firmware information

Base unit: Open the "console" menu of the web server / About the device. **Windows** 

Transceiver/firmware : the firmware version can be viewed on the programme icon in the Windows status bar by right-clicking on the icon and selecting "About", as shown below.

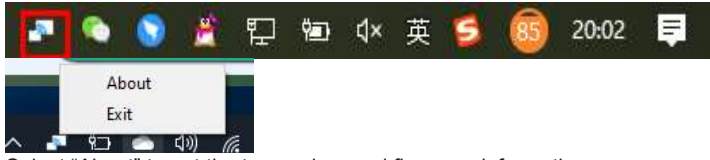

Select "About" to get the transceiver and firmware information.

| About                                 | > |
|---------------------------------------|---|
|                                       |   |
| e                                     |   |
| Starter APP Ver: 1.6.7.5              |   |
| (match with base unit)                |   |
| Transmitter TOUCH Ver: V2.2.90        |   |
| (match with base unit)                |   |
| Base-unitVer: 3.0.6C.40.A1013         |   |
| Copyright @ 2018.All Rights Reserved. |   |
| OK                                    |   |

#### MacOS

Transceiver/firmware : the firmware version can be viewed on the program icon in the MacOS status bar by right-clicking on the icon and selecting "About" as shown below.

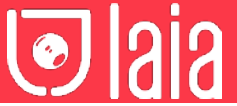

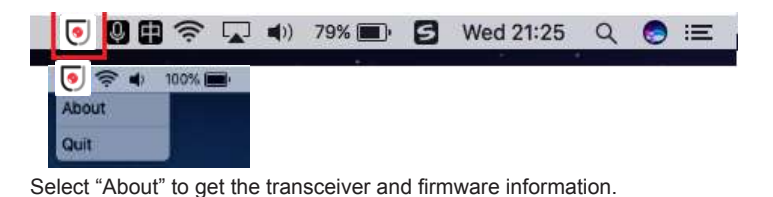

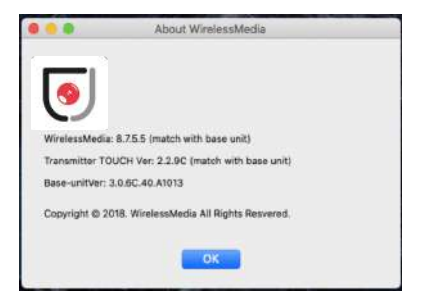

#### Firmwares do NOT match

When the firmware of the transceiver or the firmware of the device are older versions, or in other words, do not match the version of the controller, the warning message "CAUTION" appears in the OS or MAC OSX window, as shown below:

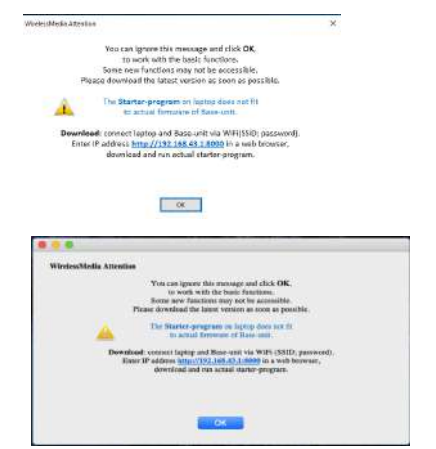

Upgrading the firmware of the controller

There are two ways to update the base unit: First method to update the base unit:

The base unit device can be updated via a USB drive as follows.

Copy the update file "update.img" to the root directory of the USB drive.
 Connect the USB drive to any of the USB ports on the controller.

**Note:** The USB port can only support a maximum of 500ma. Please use a small memory drive such as a USB. Do not disconnect the power during the upgrade, otherwise it will damage the firmware of the unit.

3. The unit will automatically reboot after completing the 100% upgrade, as shown below:

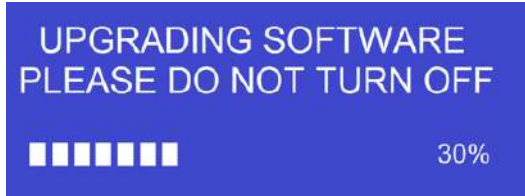

Note: During the update, the screen may temporarily go black.

4. Perform "Factory Reset" when the firmware upgrade is complete.

The second method for upgrading the controller:

The base unit can be upgraded via the web server console menu by selecting an "update.img" file to upgrade to the target version.

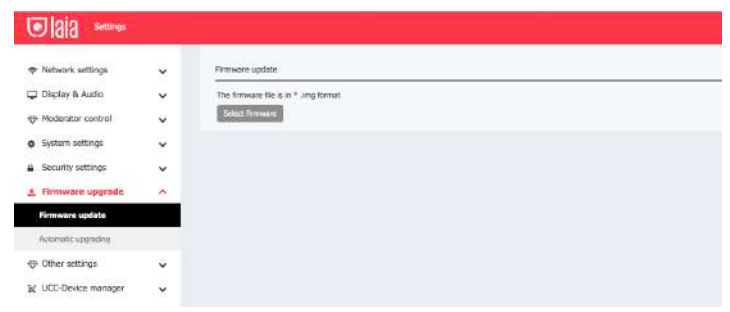

#### Upgrade and Pair Transceiver

 Connect the transceiver to either of the two USB ports on the myTeam Sharer you wish to update. A message will automatically appear to indicate if the transceiver's installed firmware is old and needs to be updated.
 Pairing" with the base unit is performed automatically, as shown below. The upgrade progress starts automatically with the progress bar, as shown below.

| Update firmware |                              |  |
|-----------------|------------------------------|--|
|                 | 11%                          |  |
| Do not plug or  | ut USB dongle when updating! |  |

#### Update Launcher firmware

After updating the base unit and transceiver, the launcher must be written with the current launcher program for Windows, MAC and mobile apps:

There are 2 methods to update the USB stick / launcher:

Via USB: Plug the USB drive into any of the USB ports on the base unit and select download. The Launcher "writes" to the USB stick, an OSD window shows the progress. When ready, disconnect the USB stick.

Via wifi: Connect the PC to the myTeam Sharer SSID and enter the password on the home page. Open in your browser the wifi IP 192.168.43.1 and click to access the download page. Choose and click on the Windows or MAC luncher to download, copy it to the desktop (it is recommended to copy to the desktop for fast execution) and run the program to start sharing.

| C  2 2 Downshauth                                                  |                          | myTeamSharer |
|--------------------------------------------------------------------|--------------------------|--------------|
| myToandharer for Android<br>Name (K.K. o analysis) for Android 201 | wyfaanSharer far Windows |              |
| nyTeenSharer Portable                                              | myToamStorer for HactS X | -100<br>001  |
| User menaal<br>House tools to the menant                           |                          |              |
|                                                                    |                          | -            |

Two methods to run the launcher for the first time user:

1. copy the program to the PC and click to run it and share the PC screen.

2. Connect the transceiver to the PC, click to run the program from the USB drive and share the screen.

# 12 Recommended wifi settings

Check the wifi setting on the controller

Please use a wifi analysis software to place it in the same place as the controller to check the wifi environment, in order to select the clean or unused wifi frequency between 2.4GHz and 5Hz.

2.4GHz: 1, 2, 3, 4, 4, 5, 6, 7, 8, 9, 10, 11 5GHz: 36, 40,44, 48,149, 149, 153, 157, 161

#### Check WIFI RSSI on the dongle or mobile phones

Use a wifi analysis software and place it in the same place as the dongle or mobiles to measure the wifi RSSI (received signal strength indicator). We recommend that the RSSI be higher than -70dB to maintain stable signal transmission.

# Concepted & designed in EU I Copyright © 2017 All rights reserved - www.laiatech.com

# THE AI & IOT CAMERA COMPANY

<u>Iaia</u>

# 13 Troubleshooting

| Problem                                                                                                    | Cause                                                                                                    | Solution                                                                                                    |
|----------------------------------------------------------------------------------------------------|----------------------------------------------------------------------------------------------------|----------------------------------------------------------------------------------------------------|
| Use "WirelessMedia for Android"<br>application in Android device or<br>Airplay on IOS device, and it can't<br>find base unit device. | WIFI password of base unit<br>changed when android or IOS<br>device is connected to the WIFI of<br>base unit.                                                                                                    | Reconnect the mobile by entering<br>password showed on home screen.                                                                                                    |
| The image quality on the main display screen is not good.                                                                            | The quality or length of the cable<br>between the Base Unit and the<br>display or the connection between<br>these two.                                                                                                    | Replace the cable     Use another cable.     Check the cable to be fasten     properly.                                                                                                    |
|                                                                                                    | Improper resolution for the main<br>screen.<br>WMB1 could output<br>3840x2160_60Hz,<br>3840x2160_50Hz<br>3840x2160_30Hz,<br>1920x1080_60Hz,<br>1920x1080_50Hz,<br>1920x1080_30Hz                                                                                                    | Change the resolution on the<br>Setting configuration. And<br>match it to the native<br>resolution of the main screen.<br>See chapter 7.                                                                                                    |
| Bad wireless connection. The<br>connection between the<br>transmitter and the base unit is not<br>stable.                            | <ul> <li>Wi-Fi problems.</li> <li>Interference in the radio channel.</li> <li>Overload in the radio channel.</li> <li>"WirelessMedia" does not automatically jump to other channels when there are changes in the RF environment.</li> </ul>                                                                                                    | <ul> <li>Use a Wi-FI scanner to find a<br/>free wireless frequency and<br/>channel and select it via the<br/>setting configuration.</li> <li>Regularly check the RF<br/>environment if there are<br/>frequently changes in Wi-Fi<br/>networks in your environment.</li> </ul>                                                                                                    |
|                                                                                                    | <ul> <li>Low signal strength:</li> <li>Metal cabinets, walls, construction elements,can cause reflections deteriorating the wireless signal.</li> <li>Obstacles between dongles and Base unit cause lowering of the wireless strength and quality.</li> </ul>                                                                                                    | <ul> <li>Put the base unit closer to the main screen.</li> <li>Change the orientation of the antennas at the rear panel of base unit to the transmitter direction.</li> <li>Remove or limit as much as possible all obstructions between the transmitters and base unit.</li> <li>Avoid to place the Base-unit</li> </ul>                                                         |
| Can't get the "WirelessMedia" run<br>when plug the transmitter to lap-<br>top                                                        | <ul> <li>When you are using<br/>"WirelessMedia" for the first<br/>time on your laptop or for<br/>guests, you have to copy the<br/>Launcher program</li> </ul>                                                                                                    | in (metal) cabinets, suspended<br>ceilings, under tables or in<br>adjoining rooms.<br>There are 2 possibilities to load the<br>Launcher program, see chapter<br><b>7.4.</b><br>Best is: download the App <b>via LAN</b><br>or <b>Wi-Fi of Base-unit.</b> When the                                                                                                    |
|                                                                                                    | "WirelessMedia windows.<br>Exe" or "WirelessMedia<br>maCOS. app" for first on your<br>Laptop /PC. Run this Starter-<br>program. You can run the<br>Starter App without Admin-<br>rights.                                                                                                    | Launcher program is preinstalled<br>one time, "WirelessMedia" is ready<br>to use later immediately.                                                                                                    |
|                                                                                                    | Bad connection at USB port<br>on the lap-top                                                                                                    | <ul> <li>Reconnect to the USB port</li> <li>Try another USB port</li> <li>Reboot the lap-top</li> </ul>                                                                                                    |
|                                                                                                    | <ul> <li>Some types of USB devices<br/>might be blocked as the<br/>company policy.</li> <li>USB port setting on the lap-<br/>top might limit the usage of<br/>high power USB device when<br/>on battery power.</li> </ul>                                                                                                    | policy on the lap-top                                                                                                    |
| Low video performance<br>(sharpness, audio and video<br>dropouts, video stream is<br>jerking,)                                       | <ul> <li>The media-player is not ideal.</li> <li>The wideo quality also depends on the computing power of the PC / laptop and the interaction and CPU load with other running software applications.</li> <li>A laptop in battery mode can be switched to reduced computer power, to save energy. The transmission of HD video requires a certain amount of CPU power to guarantee the optimum mediate of the archivelant.</li> </ul> | <ul> <li>Use another media-player<br/>(VLC player), another<br/>browser.</li> <li>Update the software of your<br/>Video-player to the latest<br/>version.</li> <li>Reduce the CPU usage of<br/>other software applications.</li> <li>Lower the screen resolution of<br/>the Laptop.</li> <li>Update driver of graphic-card.</li> <li>End low power mode at<br/>laptop.</li> </ul> |
| Video is not shown on screen                                                                                                    | The content use HDCP                                                                                                    | <ul> <li>WirelessMedia input can't<br/>support showing HDCP<br/>source. If possible, connect</li> </ul>                                                                                                    |

# THE AI & IOT CAMERA COMPANY

**I**aia

|                                                                                                    |                                                                                                    | the source device to local<br>HDMI input at base unit.                                                                                                    |
|----------------------------------------------------------------------------------------------------|----------------------------------------------------------------------------------------------------|----------------------------------------------------------------------------------------------------|
|                                                                                                    | The display cable (HDMI) is not                                                                                                    | Insert the display cable to the                                                                                                    |
|                                                                                                    | correctly connected.<br>The displays is switched off.                                                                                                    | <ul> <li>display and the Base-unit.</li> <li>Switch on the display.</li> </ul>                                                                                                    |
|                                                                                                    | The Base-unit is in <b>standby</b> mode,<br>"Power-LED" is flashing at Base<br>unit.<br>Power-supply is missed.                                                                                                    | <ul> <li>Power off and on again or<br/>insert a dongle into laptop.</li> </ul>                                                                                                    |
| When using window 7 the<br>following message about the<br>Window Aero color scheme<br>apprears "Windows has detected<br>your computer's performance is<br>slow. This could because these are<br>not enough resources to run the<br>windows Aero color scheme. To<br>improve" | WirelessMedia uses resource from<br>the GPU. In combination with<br>other programs which do so,<br>Window 7 sometimes shows this<br>message suggesting to disable<br>Aero to improve the performance<br>of lap-top. | <ul> <li>It's safe to ignore this<br/>message and choose "Keep<br/>the current color scheme."</li> </ul>                                                                                                    |
| Your content is removed from the<br>display and the LEDs on the button<br>are blinking                                                                                                    | Connection to the Base Unit is lost.                                                                                                    | WirelessMedia tries to restore the<br>connection automatically. If it fails,<br>the LEDs on the button start<br>blinking red.<br>Unplug the button from your lap-<br>top and try a new button.                                                                                                    |
| Nothing is shown on the displays at all                                                                                                    | The displays are switched off.                                                                                                    | Switch on the display                                                                                                    |
|                                                                                                    | The display cable is not correctly connected                                                                                                    | Insect the display cable to the display and the Base Unit                                                                                                    |
|                                                                                                    | The Base Unit is in standby mode                                                                                                    | Briefly push the standby button on<br>the Base Unit or power off and on<br>again the Base Unit.                                                                                                    |
| No LAN connection with the Base<br>Unit                                                                                                    | Wrong IP address                                                                                                    | IP address is not within LAN range<br>DHCP is not enabled.                                                                                                    |
| No Wi-Fi connection between<br>mobile device with Base Unit                                                                                                    | Wrong Wi-Fi frequency                                                                                                    | Check mobile device to select the<br>correct 2.4GHz or 5GHz                                                                                                    |
|                                                                                                    | Wrong SSID and password                                                                                                    | Enter the correct SSID                                                                                                    |
| No audio when transmit local file<br>to Base Unit                                                                                                    | Unsupportive audio format,<br>including Dolby MS11, DDCO<br>DTSLBR, DTSE, DTSNeoUltra, SRS-<br>THEATERSOUND,<br>DTS_StudioSound3D, DTS_HD,                                                                          | If possible, reformat it to the other<br>audio format, like DD, DD+, HE-<br>AAC, DTS DMP, WMA, DRA, COOK                                                                                                    |
| There is no sound at main-display.                                                                                                    | No connected audio device.                                                                                                    | Make sure, the audio is turned on.                                                                                                    |
|                                                                                                    | Volume is set to OFF.                                                                                                    | Adiust level in menu configuration<br>WirelessMedia console in on<br>webserver settings.                                                                                                    |
|                                                                                                    | The volume level is set too low in<br>the options of the "WirelessMedia"                                                                                                    | Adjust the volume in the<br>"WirelessMedia" Launcehr                                                                                                    |
|                                                                                                    | Audio signal may be muted.                                                                                                    | Click with right-mouse button at speaker icon In task-bar and switch on.                                                                                                    |
|                                                                                                    | The volume level is set too low.                                                                                                    | Adjust the volume level at Options<br>in menu of WirelessMedia.                                                                                                    |
|                                                                                                    | Audio is muted in mixer of volume in taskbar.                                                                                                    | Right-mouse click at speaker icon<br>in taskbar, open mixer and unmute<br>"WirelessMedia" or "Video<br>Playback".                                                                                                    |
|                                                                                                    | The software of used Video-player is not actual                                                                                                    | Update Video-player. Try another player.                                                                                                    |
|                                                                                                    | An active virus scanner can block the Audio.                                                                                                    | Check the filter-settings in<br>Virusscanner.<br>De-activate the player for a check.                                                                                                    |
| There is no sound with MacBook.                                                                                                    | Problem of sound-flower App,<br>which is integrated in driver<br>WirelessMedia.app.                                                                                                    | <ul> <li>You need Admin-password</li> <li>Go to the macOS System<br/>Preferences and select the<br/>"Security &amp; Privacy" tab. Find<br/>the "allow to run/install the<br/>sound-flower" there click on<br/>"Allow" next to "Matt Ingels",<br/>in order to allow this sound-<br/>flower to install on the Mac<br/>Book.</li> <li>Run the WirelessMedia.app<br/>again, it'll auto-install the<br/>sound-flower to the<br/>MACBook.</li> </ul> |
| There is no sound via AirPlay.                                                                                                    | mobile device.                                                                                                    | device.                                                                                                    |
| "WirelessMedia for Android".                                                                                                    | system, Android doesn't provide<br>an interface to capture the audio.<br>In this case, there is no sound<br>when mirroring the video.                                                                               | use dongie of Apple Airplay to do<br>mirroring when necessary.                                                                                                    |
| Can't update firmware of the base                                                                                                    | Flash disk format is NTFS                                                                                                    | Please re-format the flash disk to<br>be FAT format to update it.                                                                                                    |

**I**aia

|                                  |                                  | · · · · · · · · · · · · · · · · · · ·        |
|----------------------------------|----------------------------------|----------------------------------------------|
| Can't work airplay with          | Operation System Requirement     | <ul> <li>To use AirPlay, you must</li> </ul> |
| Macbook/Iphone/iPad.             | Mac OS 10.9                      | connect the iOS device to the                |
|                                  | IOS 8.0 and later (WirelessMedia | Wi-Fi of WireleeMedia and                    |
|                                  | app)                             | enable the AirPlay feature in                |
|                                  |                                  | the Control Center.                          |
|                                  |                                  | • Update the iOS device to a                 |
|                                  |                                  | newer operating system.                      |
| Poor Video-quality with AirPlay. | There are 2 states for AirPlay:  | Reduce "Quality! In settings of              |
|                                  | a.) Mirroring: 1: 1 copy of the  | Youtube, for example from                    |
|                                  | screen                           | "Automatic" to 720p.                         |
|                                  | b.) Streaming: Videos (Internet, |                                              |
|                                  | Youtube); the image will not be  |                                              |
|                                  | displayed on the iOS device.     |                                              |
|                                  | => picture is jerky              |                                              |
| Can't work with Android device?  | Operation System Requirement     | Update to the later OS                       |
|                                  | Android 2.3 and later            |                                              |
|                                  | (WirelessMedia app)              |                                              |

# 14 Technical characteristics

| Windows 10 / 11 device connections                 | MTS-series Dongle wireless Transmitters / myTeamSharer App for Windows / Miracast / Chromecast                                                                                                    |
|----------------------------------------------------|----------------------------------------------------------------------------------------------------|
| macOS device connections                           | MTS-series Dongle wireless Transmitters / myTeamSharer App for macOS / AirPlay / Chromecast                                                                                                    |
| Mobile device connections                          | Android App / AirPlay / Miracast / Chromecast                                                                                                    |
| Maximum Video Input Resolution<br>(wireless)       | 1080p60. Via MTS-series Dongle wireless Transmitters, myTeamSharer App for Windows&macOS asn Airplay for IOS devices.                                                                                    |
| HDMI Output & Resolution                           | 1× HDMI 2.0   3840×2160@60/30 Hz, 1920×1080@60Hz, 1280×720@60Hz                                                                                                    |
| HDCP version                                       | HDCP 1.4, HDCP 2.0                                                                                                    |
| Simultaneous Ethernet connections<br>(RJ45) / WLAN | Up to 30   Up to 16                                                                                                    |
| Splitscreen                                        | 4 + 14. Up to 4 simultaneously (4 main windows+14 thumbnail windows), adjustable layout                                                                                                    |
| Audio input                                        | MTS-series Dongle wireless Transmitters   myTeamSharer App   AirPlay   Miracast   Chromecast   USB<br>SpeakerPhone                                                                                       |
| Audio output (analog)                              | 1× 3.5 mm stereo jack                                                                                                    |
| WIFI Band / Bandwith / Estándar                    | 2.4 / 5 GHz   up to 1200 Mbit/s   IEEE 802.11b/g/n/ac                                                                                                    |
| WIFI antennas                                      | 2×2 MIMO + 1×1 MIMO (Miracast)                                                                                                    |
| Safety standard                                    | WiFi: WPA PSK, WPA2 PSK<br>Video transmission encrypted with AES-256 bit + RSA1024 bit                                                                                                    |
| USB 2.0 ports                                      | (Type C) 1× (front), (Type A) 1× (front)                                                                                                    |
| USB 3.0 ports                                      | (Type C) 1x (rear), 5V / 1.5 A max. (max. 20 Watt via all USB 3.0 connections)<br>(Type A) 3x (rear), 5V / 1.5 A max. (max. 20 Watt via all USB 3.0 ports)                                               |
| Touch-back / USB-HID support                       | Yes, e.g. for use in conjunction with interactive displays (touchscreens), whiteboards or projectors                                                                                                    |
| LAN ports                                          | 1 × 1000 MBit/s with PoE+. RJ45 / 1× 100 MBit/s. RJ45                                                                                                    |
| PoE                                                | Standard PoE+ - IEEE802.3at                                                                                                    |
| Control ports                                      | Network: Web GUI, Telnet / RS232: 1× 3-pin euroblock (rear)                                                                                                    |
| Compatible transceivers                            | MTS-101DG Dual USB-A/C minidongle and MTS-102DG USB-C Touch&Play dongle                                                                                                    |
| DC Power voltage                                   | 12V   PoE+                                                                                                    |
| Power consumption                                  | max. 30 W                                                                                                    |
| Dimensions (W x D x H) mm                          | 220 x 120 x 41. Incluidng antenna: 220 x 120 x 145                                                                                                    |
| Weight                                             | 1Кд                                                                                                    |
| Supply accesories                                  | 1 × MTS-101DG, Dual USB-A/C minidongle   1 x AC-DC adaptor, 12V-3Amp, with exchangeable plugs (Euro AV, UK)   3 x antennas   1 x Phoenix 3 pin terminal   2 x wall mounting brackets + 4 x fixing screws |